| 이메일            |          |
|----------------|----------|
|                | 1        |
| 암호를 재설         | [정       |
| 로그인으로 돌아가기     | 2        |
| 시스템 에서 지원하는 데이 | 이터베이스 관리 |

2단계 양식에 계정 등록 이메일 정보를 입력하고 >> 비밀번호 재설정을 클릭하세요.

| 이메일      |         |
|----------|---------|
| 비밀번호     |         |
| 비밀번호     |         |
|          |         |
| 로그       | 인       |
| 계정이 없나요? | 암호를 재설정 |

선택하세요

1단계 시스템 로그인 페이지에 접속합니다. 로그인 페이지에서 비밀번호 재설정을

1. 개인 비밀번호 변경

3단계·시스템에서 비밀번호 재설정내용이 포함된 이메일을 보냅니다. 변경하려면 비밀번호 변경을 클릭하세요.

4단계: 비밀번호 변경 -> 비밀번호 재설정 진행

2. 직원 비밀번호 재설정 자침

1단계 사용자는 관리자 계정으로 시스템에 로그인합니다. 툴비에서 아이콘을 클릭하여 💷 메뉴를 표시하고 -> 설정을 선택합니다.

| 🏬 메일 및 채팅 |    |                        | <b>2</b> 2 | 🕗 Công ty | TNHH TAWhee |   |
|-----------|----|------------------------|------------|-----------|-------------|---|
| 메일 및 채팅   | 하기 | ♀ 수신함                  |            |           | 모두 읽음 표시    | Q |
| 할 일       |    |                        |            |           |             |   |
| 캘린더       |    |                        |            |           |             |   |
| 연락처       |    |                        |            |           |             |   |
| CRM       |    |                        |            |           |             |   |
| 판매        |    |                        |            |           |             |   |
| 현황판       |    |                        |            |           |             |   |
| 청구서 발행    | 0+ |                        |            |           |             |   |
| 프로젝트      |    |                        |            |           |             |   |
| 매입        |    |                        |            |           |             |   |
| 재고 관리     | +  |                        |            |           |             |   |
| 제조 관리     |    |                        |            |           |             |   |
| 임직원 관리    |    | 축하합니다, 받은편지함이 비어 있습니다. |            |           |             |   |
| 근태 관리     |    | 여기에 새 메시지가 표시됩니다.      |            |           |             |   |
| 채용        |    |                        |            |           |             |   |
| 실시간 채팅    |    |                        |            |           |             |   |
| 앱         |    |                        |            |           |             |   |
| 설정        | ]  |                        |            |           |             |   |
|           | •  |                        |            |           |             |   |
|           |    |                        |            |           |             |   |
|           |    |                        |            |           |             |   |

2단계 설정 도구 모음에서 사용자 및 회사를 선택하고 >> 사용자를 선택합니다.

| 🧱 설정 일반설경                                                                                           | 사용자 및 회사                                                                                                    |                                    | 🛸 🖓 Công ty TNHH TAWheel N |
|----------------------------------------------------------------------------------------------------|----------------------------------------------------------------------------------------------------|------------------------------------|----------------------------|
| 저장 취소 설정                                                                                            | Q. 검색<br>회사                                                                                                    |                                    |                            |
| 🟮 일반 설정                                                                                             | 사용자                                                                                                    |                                    |                            |
| <ul> <li>CRM</li> <li>■ 판액</li> <li>31 결란더</li> <li>■ 미입</li> <li>제고 관리</li> <li>▲ 제조 관리</li> </ul> | 세로운 사용자 초대<br>이미일 주소를 입력하세요 초대<br>초대 보류 중:<br>(lise@gmail.com john@gmail.com tung@gmail.com<br>tien@gmail.com demo | 🚰 9 명: 활성 사용자 <b>②</b><br>→ 사용자 관리 |                            |
| < 프로젝트                                                                                              | 언어                                                                                                    |                                    |                            |
| 🚢 입직원 관리<br>💽 채용<br>🔐 근태 관리                                                                         | 2 언어<br>→ 언어 추가                                                                                                    |                                    |                            |
|                                                                                                    | 회사                                                                                                    |                                    |                            |
|                                                                                                    | Công ty TNHH TAWheel<br>phú minh, sóc sơn<br>Hà Nội<br>네트남                                                         | 4 회사<br>→ 회사 관리                    |                            |

### 3단계 비밀번호를 변경해야 하는 사용자를 클릭하세요.

| 🗰 설정 일반설정 사                    | 용자 및 회사                         |                         |                        | <mark>,≪</mark> 32 <mark>@</mark> 10 Công ty T№ | NHH TAWheel 🛛 N |
|--------------------------------|---------------------------------|-------------------------|------------------------|-------------------------------------------------|-----------------|
| 신규 사용자 💠                       |                                 | Q T 내부사용자 X 검색          | •                      | 1-9/9 <                                         |                 |
| 이름                             | 로그인 ID                          | 사용 언어                   | 최근 접속일                 | 회사                                              | 상태              |
| John                           | john@gmail.com                  | Vietnamese / Tiếng Việt |                        | Công ty TNHH TAWheel                            | 미접속             |
| Kiều Tiên                      | tien@gmail.com                  | Vietnamese / Tiếng Việt |                        | Công ty TNHH TAWheel                            | 미접속             |
| Lisa                           | lisa@gmail.com                  | Vietnamese / Tiếng Việt |                        | Công ty TNHH TAWheel                            | 미접속             |
| Marc Demo                      | demo                            | Vietnamese / Tiếng Việt |                        | My Company (San Francisco)                      | 미접속             |
| Mark                           | mark@gmail.com                  | Vietnamese / Tiếng Việt | 05/13/2024 03:09:18 오후 | Công ty TNHH TAWheel                            | 확인됨             |
| Mitchell Admin                 | sun20022017@gmail.com           | Vietnamese / Tiếng Việt | 05/13/2024 03:17:00 오후 | My Company (San Francisco)                      | 확인됨             |
| Như Lan                        | nhulan@gmail.com                | Korean (KP) / 한국어 (KP)  | 05/13/2024 04:04:09 오후 | Công ty TNHH TAWheel                            | 확인됨             |
| <ul> <li>Thanh Tùng</li> </ul> | tung@gmail.com                  | Vietnamese / Tiếng Việt |                        | Công ty TNHH TAWheel                            | 미접속             |
| 🗆 vi                           | nguyenthihavi15111999@gmail.com | Vietnamese / Tiếng Việt | 05/13/2024 03:09:31 오후 | My Company (San Francisco)                      | 확인됨             |
|                                |                                 |                         |                        |                                                 |                 |

4단계 사용자세부 정보 도구 모음에서 아이콘을 선택하여 🍄 작업 창을 엽니다. >>

비밀번호 변경을 선택합니다.

### 1단계 사용자가 시스템에 로그인합니다.

3. 언어 변경

| 비밀번호 변경                |                           |        |   | × |
|------------------------|---------------------------|--------|---|---|
| 사용자                    | 사용자 로그인<br>john@gmail.com | 새 비밀번호 | 1 |   |
|                        |                           |        |   |   |
| <b>2</b><br>비밀번호 변경 취소 |                           |        |   |   |

### 새비밀번호로 로그인합니다.

# 5단계 회면에서 새 비밀번호 열을 클릭하고 >> 새 비밀번호 정보 입력 >> 비밀번호 변경 선택 >> 사용자 비밀번호 변경 프로세스를 완료합니다. 사용자는 로그인 페이지를 방문하여

| 🇱 설정 일반설정 사용자 및 회사                                                                                                    | 🕵 💈 🕑 Công ty TNHH TAWheel 👖 |
|----------------------------------------------------------------------------------------------------|------------------------------|
| 신규 사용진<br>Johr <mark>호</mark>                                                                                                    | 1/9 < >                      |
| 초청 이메일 . 🖸 보관                                                                                                    | 미접속 > 확인원                    |
| 이름         습 삭제           John         비밀번호 변경           에정 된 작업         20계 인증 비활성화           john@c         비밀번호 재실정 안내 진증           액세스 공         관 | J                            |
| 여러 회사 관리<br>허용된 회사 Công ty TNHH TAWheel ×<br>기본 회사 <sup>7</sup> Công ty TNHH TAWheel                                                                   |                              |
| SALES                                                                                                    | SERVICES                     |
| 판매 * 사용자 : 모든 문서                                                                                                    | 프로젝트? 관리자                    |
| 회계 ' 정구                                                                                                    | 재고 관리 ? 관리자                  |

|         | 이메일          |          |         |           |
|---------|--------------|----------|---------|-----------|
|         | 이메일          |          |         |           |
|         | 비밀번호         |          |         |           |
|         | 비밀번호         |          |         |           |
|         |              |          |         |           |
|         |              | 로그인      |         |           |
|         | 계정이 없나요?     |          | 암호를 재설정 |           |
|         | 시스템 에서 지원    | 실하는 데이터비 | 베이스 관리  |           |
| 2른쪽도-   | 구모음에서 계정 아이콘 | 울클락여서    | 바스탭창을엽  | 니다. > > 겨 |
| l⊂ŀ     |              |          |         |           |
| 1714101 | 수시한          |          |         |           |
| ···삭·아기 |              |          |         |           |

## 선택합니

2단계 오 

| 🇱 메일 및 채팅                                                |     |                        | 💐 🛛 💶                           |
|----------------------------------------------------------|-----|------------------------|---------------------------------|
| 회의 시작하기                                                  |     | 요 수신함                  | 관련 문서<br>고객 지원<br>바르 가기 CTPL+K  |
| <ul> <li>♀ 수신함</li> <li>☆ 별표</li> <li>⑦ 이전 기록</li> </ul> |     |                        | 개인 프로필<br>내 Odoo.com 계정<br>로그아웃 |
| ∨ 채널                                                     | o + |                        |                                 |
| t general                                                |     |                        |                                 |
| ∨ 다이랙트 메시지                                               | +   |                        |                                 |
| OdooBot                                                  |     | 축하합니다, 받은편지함이 비어 있습니다. |                                 |
|                                                          |     | 여기에 새 메시지가 표시됩니다.      |                                 |
|                                                          |     |                        |                                 |
|                                                          |     |                        |                                 |
|                                                          |     |                        |                                 |
|                                                          |     |                        |                                 |
|                                                          |     |                        |                                 |
|                                                          |     |                        |                                 |
|                                                          |     |                        |                                 |
|                                                          |     |                        |                                 |
|                                                          |     |                        |                                 |

### 3단계 화면에 계정 정보가 표시됩니다. >> 언어 클릭 >> 베트남어 또는 한국어 선택 >>

## 저장을 클릭하여 언어 변경 프로세스를 완료합니다.

| 내 기본 설정 변경         |           |                        |   | $\times$ |
|--------------------|-----------|------------------------|---|----------|
| John<br>환경설정 계정 보안 |           |                        | J |          |
| 알림? • 이메일          | 사용 언어 ?   | Korean (KP) / 한국어 (KP) | 1 | -        |
| ○ Odoo 수신함         | 시간대 ?     | Asia/Saigon            |   | •        |
| 이메일 john@gmail.com | 온라인 채팅 이름 |                        |   |          |
|                    | 온라인 채팅 언어 |                        |   |          |
| 이메일서명              |           |                        |   |          |
| John               |           |                        |   |          |
|                    |           |                        |   |          |
| 2                  |           |                        |   |          |
| 저장 취소              |           |                        |   |          |